## **Mobile Phone view**

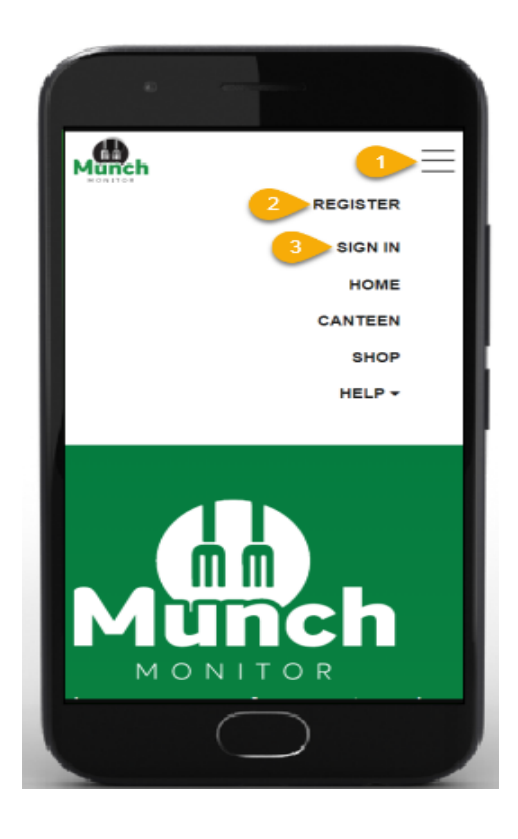

- 1. Click on the "**burger button**" to view the MunchMonitor Parent Portal websites menu.
- If you need to register a new account, click on the burger button, then click on "Register"
- To sign in to your account, click on the burger button, then click "Sign In"

Once you have signed into your account.

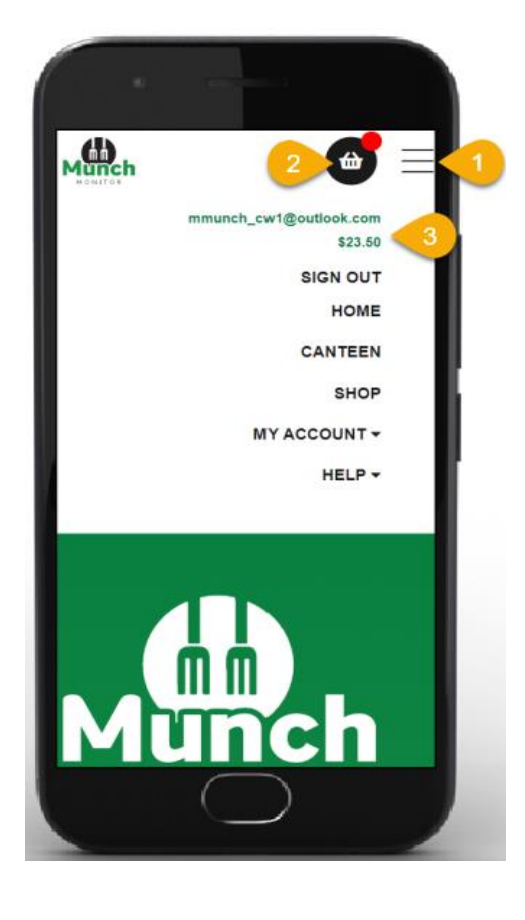

- Click on the "burger button" to view the MunchMonitor Parent Portal websites menu.
- Click on the "cart" to view your order items in the cart.
- 3. Click on the "**burger button**" to view your username and account balance.

## **SNACK MONEY SET UP GUIDE**

|                                              | D Upload                                                                                                    |
|----------------------------------------------|----------------------------------------------------------------------------------------------------|
|                                              | Only photo (.jpg, .jpeg or .png) smaller than 2.5Meg (2,500kb) can<br>be uploaded. The larger the file size of the photo, the longer it will<br>take to upload. |
| I have re                                    | ead & agree to the Terms of Use.                                                                                                    |
| Settings<br>1<br>Allow sr<br>© Daily Allowar | nack money?                                                                                                    |
| \$ 10 3                                      | re ♥ Wed ♥ Thu ♥ Fri ♥ Sat □ Sun 4                                                                                                    |
| Has Alle                                     | rgies?                                                                                                    |
| salad, nuts                                  |                                                                                                    |
| PSSA (N                                      | ISW Only) Participant?                                                                                                    |
|                                              | ⊗ Cancel Changes                                                                                                    |
| <u> </u>                                     |                                                                                                    |

- 1. Login to Munch Monitor
- 2. Select the MY ACCOUNT tab and select PROFILE from the drop-down list
- 3. While in the PROFILE section select the students profile you wish to add snack money
- 4. The School will add a legible photo to your child's Student Profile, tick "I have Read & Agree to the Terms & Conditions" box (Note all data remains onshore and is not shared with any third party company)
- 5. Tick the allow snack money option (as above labelled 1)
- 6. Choose between either a daily or weekly allowance (as above labelled 2)
- Select the amount you want to allocate to snack money for the day/ week (as above labelled 3)
- 8. Select the days that snack money can be used, this applies to daily amount only (as above labelled 4)
- 9. Save the changes and exit profile.